# PISA Monitoring System

User Manual For School (Ver 1.0)

Samagra Shiksha -TSG

## **Content**

| Modules                                  | Particulars                        |   |  |  |  |  |
|------------------------------------------|------------------------------------|---|--|--|--|--|
| Registration / Login on PISA             |                                    |   |  |  |  |  |
| Dash Board                               | Dash Board                         |   |  |  |  |  |
| School Profile                           | Entry $\rightarrow$ School Profile | 5 |  |  |  |  |
| Student Data                             | Entry →Student                     | 6 |  |  |  |  |
| Teacher Data Entry $\rightarrow$ Teacher |                                    |   |  |  |  |  |
| Reports                                  |                                    |   |  |  |  |  |
| Students                                 | Report $\rightarrow$ Students      | 8 |  |  |  |  |
| Teacher                                  | Report $\rightarrow$ Teachers      | 8 |  |  |  |  |
| Change                                   | Profile                            | 8 |  |  |  |  |
| Password                                 |                                    |   |  |  |  |  |
| Recover                                  | Forgot Password                    | 9 |  |  |  |  |
| Password                                 |                                    |   |  |  |  |  |

### PISA – Monitoring System

PISA – Monitoring System is a tool to monitor the activity of PISA Project of MHRD . After Login, the school will be able to enter the Student / Teacher data of their schools.

1. Open Shagun website of MHRD , <u>www.seshagun.gov.in</u> , following screen will appear :

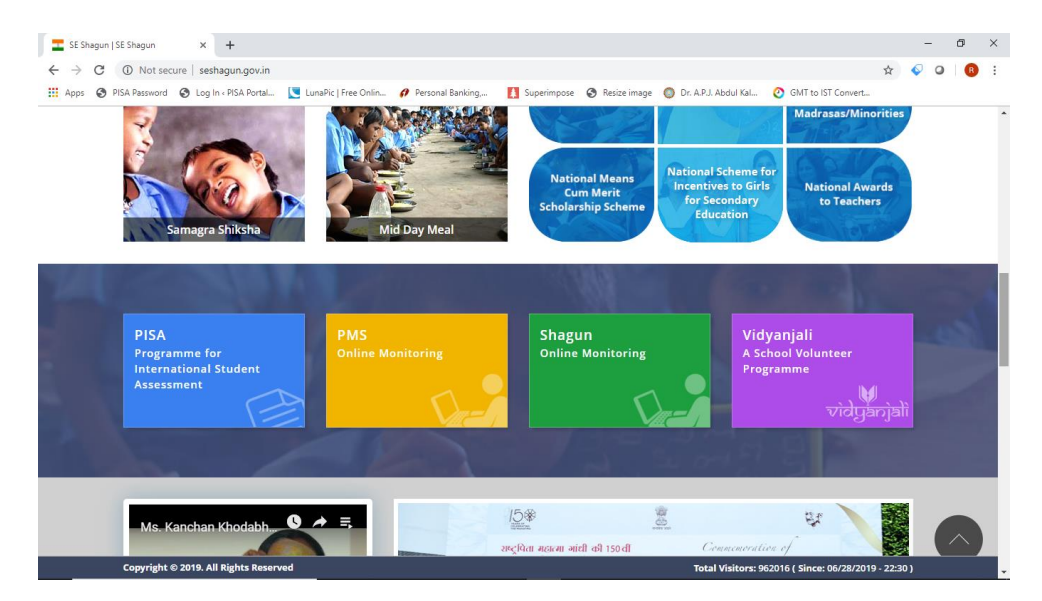

Click on PISA, Following screen will appear :

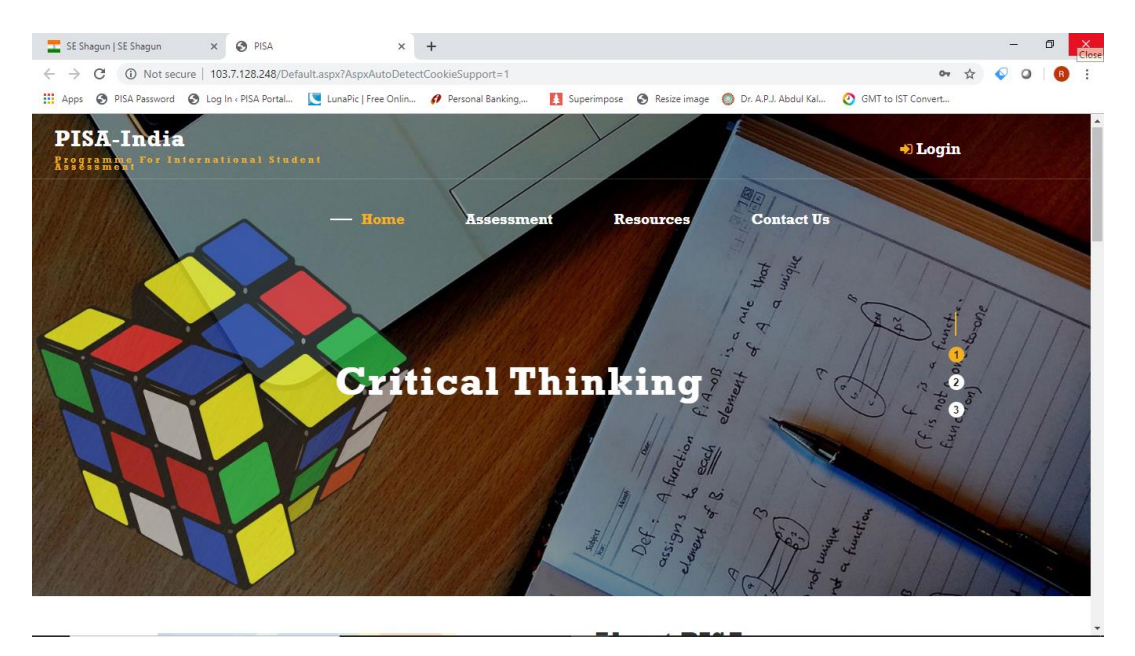

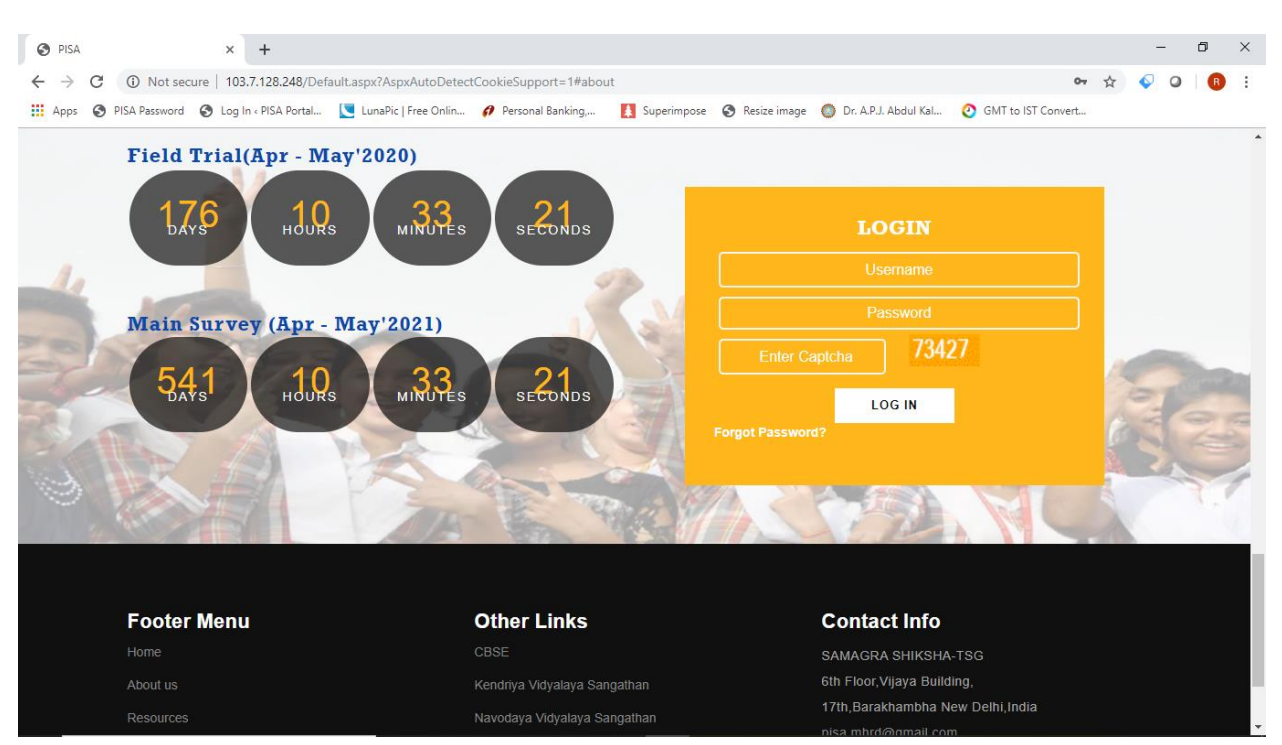

#### Scroll down, following screen will appear

The screen will ask the Username and Password. The **username** is the **School Code** of your school and **default password** is also the same **School Code**. After entering the password and Captcha **First Time** given in green box, following screen will appear

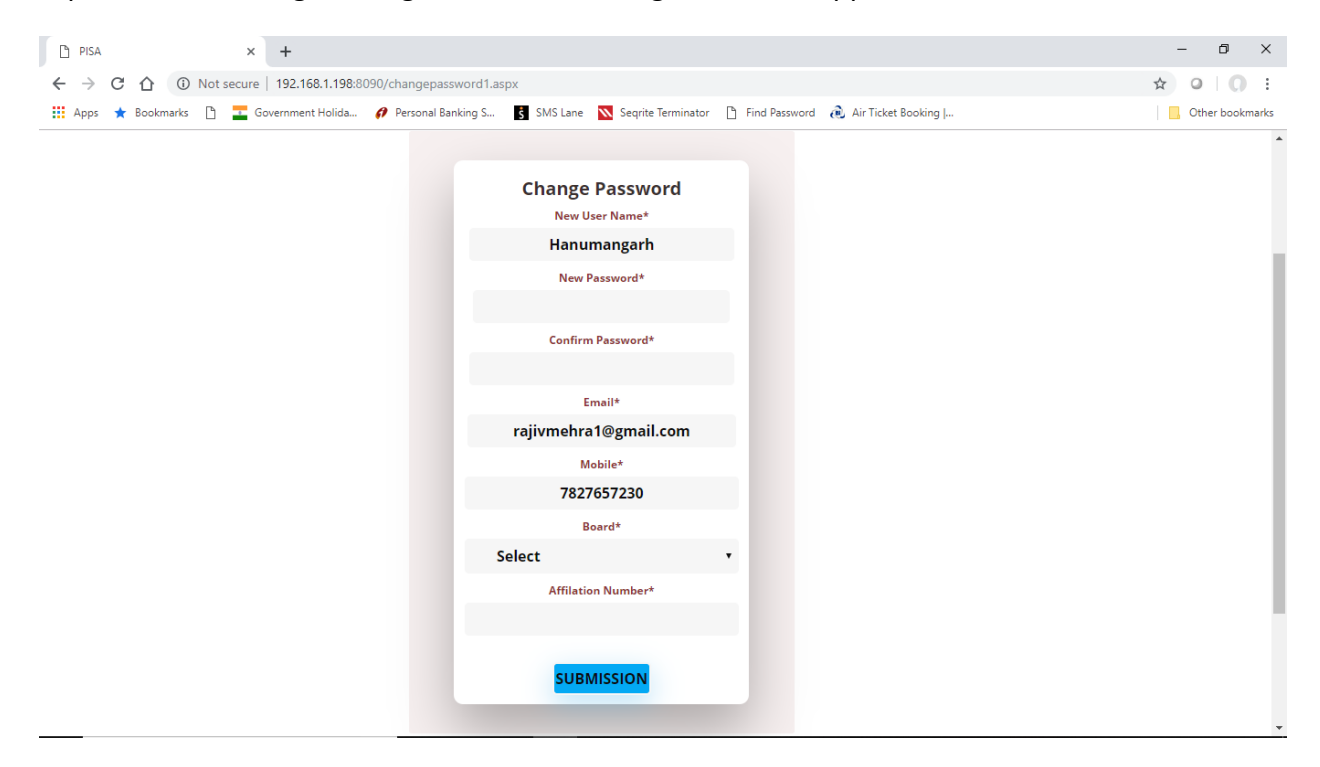

Enter all the fields, all fields are mandatory

- **1. New Password :** Enter the new password you want to use at the time of login into the system
- 2. Confirm Password : Repeat the new password that you have entered earlier
- **3.** Email : Enter your email-id , this email-id will be used to recover the password.
- 4. Mobile Number : Enter your correct Mobile
- 5. Board : Enter the board adopted for your schools , CBSE / ICSE / State .
- 6. Affiliation Number : Enter the Affiliation number of your school.

After filling all the details correctly , Click on Submission, The system will take to you on Login Page.

Now login with your new user name and password, following screen will appear :

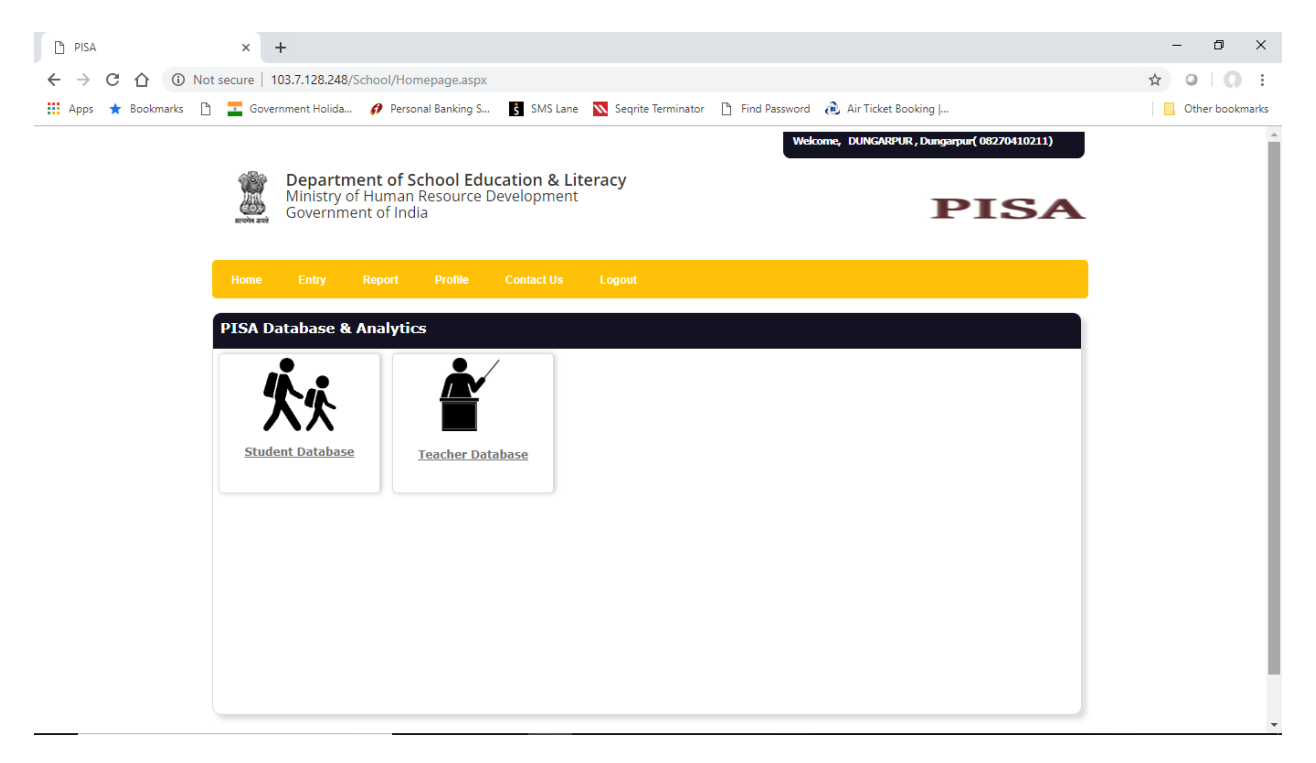

The dashboard was showing the component for which you have to enter the Student and Teacher Details

#### **School Profile**

Click on Entry – > School Profile or click on this image, following screen will appear :

| S PISA                                          | × 📀 PISA                 | :                             | ( +           |             |        |              |             | - 0 ×   |
|-------------------------------------------------|--------------------------|-------------------------------|---------------|-------------|--------|--------------|-------------|---------|
| $\leftrightarrow$ $\rightarrow$ C (i) Not secur | e   192.168.1.198:80     | 90/School/schoolprog          | es.aspx       |             |        |              |             | Q 🕁 🖪 🕒 |
|                                                 | Ministry of<br>Governmer | Human Resource<br>nt of India | Development   | eracy       |        |              | PIS         |         |
| Home                                            | e Entry                  | Report Profile                | User Manual   | Contact Us  | Logout |              |             |         |
| Statu                                           | is of School Pi          | rofile                        |               |             |        |              |             |         |
|                                                 |                          |                               |               |             |        |              |             |         |
|                                                 |                          |                               |               |             |        |              |             |         |
|                                                 | School Name :            | KENDRIYA VIDYAL               | YA SHRI GANGA | NAGAR CANTT |        | Udise Code : | 08010110710 |         |
|                                                 | Affilation No. :         | 1700018                       |               |             |        | Board :      | CBSE •      |         |
|                                                 |                          | _                             |               |             |        |              |             |         |
|                                                 |                          | School                        | Full Name:    |             |        |              |             |         |
|                                                 |                          | School                        | Address:      |             |        |              |             |         |
|                                                 |                          |                               |               |             |        |              |             |         |
|                                                 |                          |                               |               |             |        |              |             |         |
|                                                 |                          | Web-si                        | te:           |             |        |              |             |         |
|                                                 |                          | Name o<br>Head:               | f School      | EETA SETHI  |        |              |             | v       |

Enter all the fields, all fields are mandatory

- 1. School Full Name : Enter the full name of the School
- 2. School Address : Enter full address of the school
- **3.** Website : Enter the web address of school website (if available)
- 4. Name of the School Head : Please enter the name of the School Head
- **5. Designation :** Choose the designation of school head form the drop down list (Principal / Vice Principal / Teacher )
- 6. Mobile Number : Enter the Mobile Number of School Head
- 7. Rural / Urban : Enter the location of the Schools , is it situated in Rural / Urban area
- 8. Lowest Class : Enter the Lowest class in School
- 9. Highest Class : Enter the Highest class of school

#### **Student Data Entry**

Click on Entry – > Student or click on K this image, following screen will appear :

| M Inbox - misrmsa.tsg@gr × M In | nbox - rajivmehra1@gr 🗙 📔                                                           | ┨ Inbox - pisa.mhrd@gm∈ ×                                                 | Track Consignment                                                            | ×                             | PISA                  | × 🗅 PIS                  | A                  | ×   + | - | đ           | ×    |
|---------------------------------|-------------------------------------------------------------------------------------|---------------------------------------------------------------------------|------------------------------------------------------------------------------|-------------------------------|-----------------------|--------------------------|--------------------|-------|---|-------------|------|
| ← → C ① Not secure              | e   192.168.1.198:8090/Sch                                                          | ool/cwsn_boys_school.asp                                                  | х                                                                            |                               |                       |                          |                    |       | ☆ | 0   0       | :    |
| 👖 Apps 🔺 Bookmarks 🗋 🗾 (        | Government Holida 🕜 Pe                                                              | sonal Banking S 💲 SMS                                                     | 🛛 Lane 🛛 📉 Seqrite Termin                                                    | ator 🗋 Fin                    | d Password 🛛 🙉 Ai     | r Ticket Booking         |                    |       |   | Other bookm | arks |
|                                 | Department of<br>Ministry of Huma<br>Government of Ir                               | School Education 4<br>n Resource Developn<br>Idia                         | & Literacy<br>nent                                                           |                               | w                     | skome, JAIPUR, Ja        | nipur(08123004406) | 4     |   |             | Î    |
| Hon<br>Entr<br>Sche             | ne Entry Report<br>ry Module for Studer<br>ool Management : N<br>Note:- Student Shc | Profile User Mat<br>It's<br>avodaya Vidyalaya<br>uld born between 1st Feb | nual Contact Us           v         Board :           uary 2004 and 31st Jan | Logout<br>Select<br>uary 2006 | v Afflia              | ation Number :           |                    |       |   |             |      |
| SNo                             | Student<br>Name Class                                                               | Gender Category                                                           | DOB<br>(DD/MM/YYYY)                                                          | CWSN<br>Children              | Type of<br>Disability | Medium of<br>Instruction | Save/Delete        | *     |   |             | ł    |
| 1                               | uu 6th 🔻                                                                            | Boy ▼ Gen ▼                                                               | 01/02/2005                                                                   | Yes ¥                         | Multiple Disa 🔻       | Hindi 🔻                  | 🗎 🗙                |       |   |             |      |
| 2                               | 11 10th V                                                                           | Boy ▼ St ▼                                                                | 01/02/2006                                                                   | No 🔻                          | -Select-              | English •                | <b>*</b>           |       |   |             | ł    |
|                                 |                                                                                     |                                                                           |                                                                              |                               |                       | Add New Row              |                    | -     |   |             |      |
| 4                               |                                                                                     |                                                                           |                                                                              |                               |                       |                          |                    |       |   |             | Ţ    |

Enter all the details :

- 1. Student Name : Name of the Student
- 2. Class : Studying in Class
- 3. Gender : Boy or Girl
- 4. Category: Gen / SC / ST / OBC
- 5. **DOB :** The student should born between 1<sup>st</sup> February 2004 and 31<sup>st</sup> January 2006
- 6. **CWSN** : Is student having any type of disability , if yes enter the type of disability
- 7. **Type of Disability :** This field would filled only for CWSN Student
- 8. Medium : Enter medium of instruction

After entering all the details , you can click the " button to save the student data.

If you want to delete the student details , than click the " Multiple want to delete the student data

#### **Teacher Data Entry**

Click on Entry – > Student or click on this image, following screen will appear :

| M Inbox - misrmsa.tsg@g= X | 🛛 M Inbox - rajivmehra1@g: X 🖌 M Inbox - pisa.mhrd@gm: X 🛛 Track Consignment 🛛 X 🕒 PISA 🛛 X 🗋 PISA 🛛 X                                                                                           | + - 0 ×         |
|----------------------------|----------------------------------------------------------------------------------------------------|-----------------|
| ← → C ① Not                | t secure   192.168.1.198:8090/School/teacher_school.aspx                                                                                                    | ☆ ○ ○ :         |
| 👯 Apps ★ Bookmarks 🗋       | 蓳 Government Holida 🧳 Personal Banking S 🚦 SMS Lane 📉 Segrite Terminator 🕒 Find Password 💩 Air Ticket Booking                                                                                    | Other bookmarks |
|                            | Wekomo, JAUPUR, Jaipur (98123004405)           Wekomo, JAUPUR, Jaipur (98123004405)           Winistry of Human Resource Development           Government of India                               | Î               |
|                            | Home Entry Report Profile User Manual Contact Us Logout                                                                                                    |                 |
|                            | Entry Module for Teacher's School Management : Navodava Vidvalava y Board : Select y Affliation Number :                                                                                         |                 |
|                            | Note:- Teacher Detail should be entered only for those Techers Teaching Classes 7th to 12th with Stream Science, Maths and English                                                               |                 |
|                            | SNo         Teacher<br>Name         Gender         Category         DOB<br>(DD/MM/YYYY)         Mobile         Email         Nature Of<br>Appointment         Designation         Acad<br>Qualif |                 |
|                            | 1 <sup>yy</sup> Male <b>v</b> Gen <b>v</b> 01/04/2006 dsfasdfasd raj@gmail.con Regular <b>v</b> Head Teache <b>v</b> Below                                                                       |                 |
|                            | 2 PP Male • St • 01/04/2009 asdfasdf oo Regular • Head Teacht • Post-D                                                                                                    |                 |
|                            | Add New Row                                                                                                    |                 |
|                            |                                                                                                    |                 |

Enter all the details :

- 1. Teacher Name : Name of the Teacher
- 2. Gender : Male / Female
- 3. Category: Gen / SC / ST / OBC
- 4. **DOB** : Date of Birth of a Teacher
- 5. Mobile No. : Mobile Number of a Teacher
- 6. Email : Email ID of a teacher
- 7. Nature of Appointment : Regular / Contact / Part Time
- 8. Designation : Head Teacher / Assistant Teacher / Teacher / Principal / Vice Principal
- 9. Academic Qualification : Below secondary / Secondary / Higher secondary / Graduate / Post graduate / M.Phil. / Ph.D. / Post- Doctoral
- 10. Professional Qualification : Diploma or certificate in basic teachers' training of a duration not less than two years / Bachelor of Elementary Education (B.El. Ed.) / B.Ed. or equivalent / M.Ed. or equivalent / Others =5 / None / Diploma/degree in special education
- 11. Classes Taught : Choose the Class taught by the teacher
- 12. **Subject Taught 1 :** Enter the first subject taught by teacher, the Subject should be within English , Science & Maths

13. **Subject Taught 2**: Enter the second subject (if any) taught by teacher, the Subject should be within English, Science & Maths

After entering all the details , you can click the " " button to save the student data.

If you want to delete the student details , than click the " Multiple with the student data

#### Reports

**Students:** Click on Report  $\rightarrow$  Student to generate the list of students entered by the School

**Teacher:** Click on Report  $\rightarrow$  Teacher to generate the list of Teacher entered by the School

#### Profile

Use this option to change the Email Address , Mobile Number , Board , Affiliation number and Password

| Detail Form          | × +                                |                          |                                                                | - 0 ×           |
|----------------------|------------------------------------|--------------------------|----------------------------------------------------------------|-----------------|
| ← → C ☆ ③ Not        | t secure   103.7.128.248/School/Re | gistration-form-sch.aspx |                                                                | • ☆ • 0 :       |
| 👬 Apps ★ Bookmarks 🗋 | 💶 Government Holida 🔗 Pers         | onal Banking S 💲 SMS L   | ane 📉 Seqrite Terminator 🗋 Find Password  Air Ticket Booking J | Other bookmarks |
|                      | মবেদীৰ অবস                         |                          |                                                                |                 |
|                      | Home Entry Report                  | Profile Contact Us       | : Lonout                                                       |                 |
|                      | nome Entry Report                  |                          |                                                                |                 |
|                      | ſ                                  |                          |                                                                |                 |
|                      |                                    | Change Profile/C         | hange Password                                                 |                 |
|                      |                                    | UDISE Code               | 08270410211                                                    |                 |
|                      |                                    |                          |                                                                |                 |
|                      |                                    | School Name*             | Dungarpur                                                      |                 |
|                      |                                    | New Password*            |                                                                |                 |
|                      |                                    | Confirm Password*        |                                                                |                 |
|                      |                                    | Empli#                   | szaskastdivit/2@amail.com                                      |                 |
|                      |                                    | Email*                   | prasnantoixit43@gmail.com                                      |                 |
|                      |                                    | Mobile*                  | 8512898918                                                     |                 |
|                      |                                    | Board*                   | CBSE                                                           |                 |
|                      |                                    | Affilation Number*       | 333333334                                                      |                 |
|                      |                                    | _                        |                                                                |                 |
|                      |                                    | Update                   |                                                                |                 |
|                      | L L                                |                          |                                                                |                 |
|                      |                                    |                          |                                                                | •               |

#### **Forgot Password**

At Home page, click the Forgot Password link, following screen will appear :

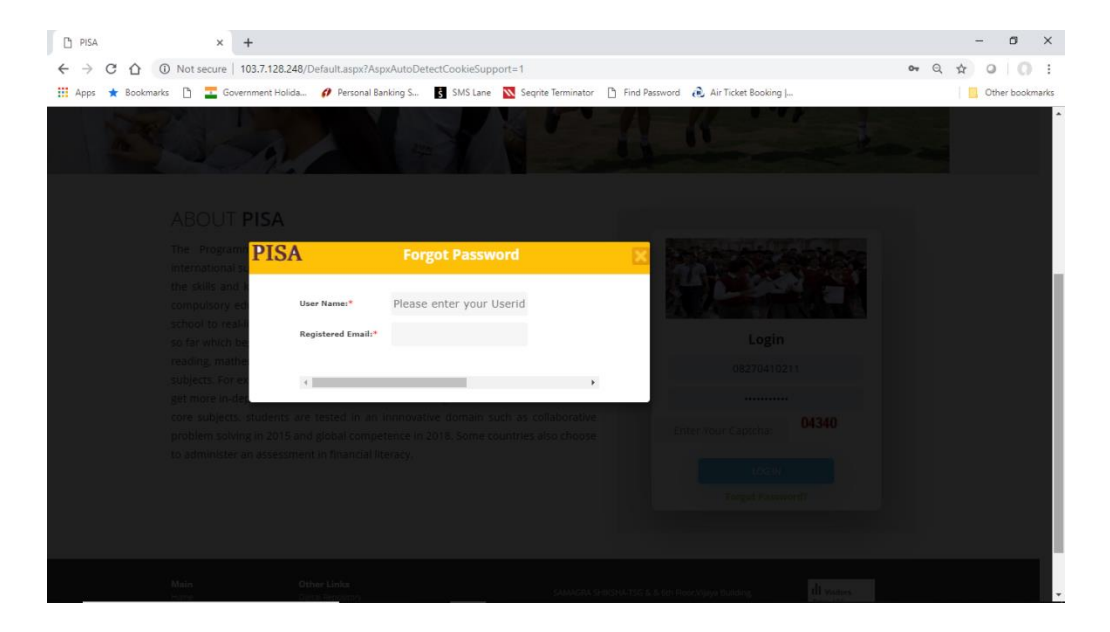

Enter your User Name, after entering the user name "**Submit**" button will appear. Click on submit button, password will be sent to your register email id and the following screen will appear

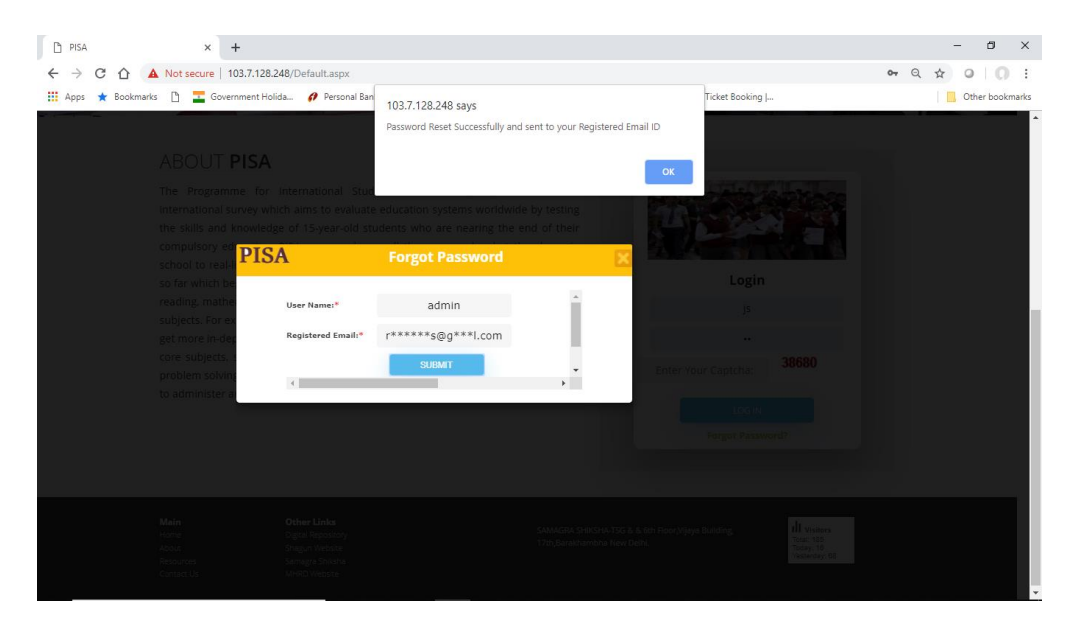

#### **Contact Us**

For any assistance or help mail us to pisa.mhrd@gmail.com